# Springer Link: Single Sign On

**NL:** Onze VPN verbinding slaagt er niet altijd in om te verbinden met Springer Link. Daarom hebben we hier een alternatief voor voorzien, waarbij je Springer zelf kan vertellen dat je studeert of werkt aan de Arteveldehogeschool. Het enige wat je daar voor nodig hebt, is je eigen account met @arteveldehs.be of @student.arteveldehs.be

**EN:** Our VPN connection doesn't always connect to Springer Link. Therefor, there is now an alternative method to tell Springer Link that you are a student or teacher at Artevelde UAS. The only thing you need for this, is your own account with @arteveldehs.be or @student.arteveldehs.be.

### Cache

**NL:** Om het inloggen vlot te laten verlopen, wis je eerst uw browsercache. Zo voorkomt u eventuele problemen. Volg hiervoor onze handleiding: <u>https://www.arteveldehogeschool.be/medi</u>atheek/live/ws/faq/hoe-kan-ik-mijn-cache-geheugen-wissen

U kunt ook inloggen in een privé-venster. Zo worden ook eerder opgeslagen instellingen genegeerd.

**EN:** Start by clearing your browsers cache. This way you prevent possible errors. Follow our manual for this: <u>https://www.arteveldehogeschool.be/mediatheek/live/ws/faq/hoe-kan-ik-mijn-cac</u><u>he-geheugen-wissen</u>

You could also login in a Private Window. This way, previously saved settings are also ignored.

### **Springer Link**

**NL:** Springer Link kan op verschillende manieren bereikt worden. Je kunt het openen via <u>https://li</u> <u>nk.springer.com</u>, een artikel of boek vinden via de mediatheekcatalogus, of via Google Scholar. Zodra u een artikel op Springer Link probeert te openen, kunt u onderstaande stappen volgen, om herkend te worden als Arteveldehogeschool student of docent.

**EN:** Springer Link can be accessed via different ways. You can open it directly with <u>https://link.springer.com</u>, find an article or book from the library catalogue or via Google Scholar. With each way of accessing Springer Link, you can follow the steps to be recognized as Artevelde UAS student or teacher.

#### Via Ebsco

**NL:** Opent u een artikel via Ebsco en de Full Text Finder, klik dan zeker op "Open in a new window". Dat maakt het verbinden een stuk gemakkelijker.

**EN:** If you open an article via Ebsco and the Full Text Finder, make sure you click on "Open in a new window". It makes the connection much easier.

| Go to Full Text Finder Results | If the page does not display, th <mark>an open the page in a new window</mark>           |              |                   | > |
|--------------------------------|------------------------------------------------------------------------------------------|--------------|-------------------|---|
|                                | Springer Link                                                                            |              | Search $Q$ Log in |   |
|                                | Commentaar   Published: September 2000                                                   |              |                   |   |
|                                | Besluitvormingsonderzoek in de jeugdzorg                                                 | Sections     | References        |   |
|                                | Besluitvormingsonderzoek in de jeugdzorg; een reactie op het themanummer 'Besluitvorming | Samenvatting |                   |   |
|                                |                                                                                          |              |                   |   |
| Login                          |                                                                                          |              |                   |   |

**NL:** Wanneer u op Springer Link terecht komt. Kunt u bovenaan kiezen voor "Log In". Komt u rechtstreeks op een artikel, dan herinneren ze je er tussen de verschillende blokken nog eens aan dat u moet inloggen om de volledige content te kunnen raadplegen.

**EN:** When reading op Springer Link, you can choose "Log In" on top. When browsing an article, between blocks, Springer reminds you that you need to login to access the full content.

| Der Springer Link                                        |     | » Sign up / Log in | English ▼ Academic edition ▼ |
|----------------------------------------------------------|-----|--------------------|------------------------------|
| Search                                                   | Q 🌞 |                    |                              |
| Home • Books A - Z • Journals A - Z • Videos • Librarian | ıs  |                    |                              |
|                                                          |     |                    |                              |

#### Summary

In this comment the four contributions to the previously published special issue 'Decision making in youth care' (*Kind en Adolescent,16*(2), 1995) are discussed. The inventory of research reports about out-of-home placement offered by Knorth in *Decision making on out-of-home placement in child and youth care* makes clear that future placement policy needs more insight into the role of the admitting provision in its interconnectedness to that of the placement agency. Additionally, future research should concentrate on all potential placement cases instead of only on the children actually placed in residential institutions or foster care families. The significance for youth care of the research field covered by Pijnenburg en De Bruyn in *Psychodiagnostics team decision making* would be enhanced by introducing more uniformity and intersubjectivity in the criteria used for judging the quality of decision making. Hermanns's alternative model in *Decision making in youth care*. The guidance contract as an alternative contains valuable elements for youth care practice. It is introduced, however, via a less convincing criticism of current diagnostic means. The significance for youthcare of *The use of research findings in decision making in youth care and education* bij Harinck and Veerman is considered to be doubtful.

This is a preview of subscription content, <u>log in</u> to check access.

#### Literatuur

De Bruyn, E.E.J., Van der Linden, F. & Jansen, M. (1989). Verwijs– en opnamecriteria bij uithuisplaatsing en opname van jongeren in een residentiële setting. *Tijdschrift voor Orthopedagogiek, 28,* 128–143.

Google Scholar

### Shibboleth

**NL:** Op de login-pagina moet u kiezen voor "Login via Shibboleth or Athens". Nadien zoekt u Artevelde bij "Find your institution *(via Shibboleth)*", en u klikt op "Log in via Shibboleth" knop.

**EN:** On the login-you choose "Login via Shibboleth or Athens". Then you search for Artevelde at the "Find your institution *(via Shibboleth)*" section, and you click the "Log in via Shibboleth" button.

| ☑ Springer                                                                                                    |                                                                                                    |
|----------------------------------------------------------------------------------------------------|----------------------------------------------------------------------------------------------------|
| Welcome back. I                                                                                                    | Please log in.                                                                                       |
| Email                                                                                                    | Password                                                                                             |
| Log in                                                                                                    | Forgotten password?                                                                                  |
| » Log in using a corporate account                                                                                                    |                                                                                                    |
| » Log in via Shibboleth or Athens                                                                                                    |                                                                                                    |
| » Problems logging in?                                                                                                    |                                                                                                    |
| Don't have an ac                                                                                                    | ecount?                                                                                              |
| Creating an account is easy, and helps                                                                                                    | us give you a more personalised experience.                                                          |
| Your Springer account is shared acros<br>Materials, Adis Insight, and Springer.co                                                                                                    | s many Springer sites including SpringerLink, Springer<br>om.                                        |
| Der Springer Link                                                                                                    | » Sign up / Log in English ▼ Academic edition ▼                                                      |
| Search                                                                                                    | Q *                                                                                                  |
| Home • Books A - Z • Journals A - Z • Videos • Librarians                                                                                                    |                                                                                                    |
| Athens and Shibboleth login<br>Athens and Shibboleth allow you to log on to multiple web resource<br>recognized as belonging to your parent organization. Please conta-<br>if you can access this site using these systems. | <b>D</b><br>ses using the same credentials and be<br>act your librarian or administrator to find out |
| Log in via Athens                                                                                                    | <b>Or, <mark>find your institution</mark> (via Shibboleth)</b>                                       |
| Select your institution 💌                                                                                                    | Select your institution                                                                              |
| Proceed to Athens                                                                                                    | Log in via Shibboleth                                                                                |
| Alternatively, log in with your Springer account                                                                                                    |                                                                                                    |

# Or, find your institution (via Shibboleth)

| Select your institution                |  |
|----------------------------------------|--|
| Arte                                   |  |
| Arteveldehogeschool Dienst mediatheken |  |

### Artevelde Login Page

**NL:** U wordt doorverwezen naar de Artevelde login pagina, die u herkent van andere Artevelde applicaties. Log in met uw **korte** emailadres.

**EN:** You will be redirected to the Artevelde login page, which you will recognize from other institutional applications. Use your **short** email to login.

### **Springer Link Footer**

**NL:** Om te controleren of de verbinding gelukt in, scroll je helemaal naar onderen. Daar zul je volgend bericht zien:

**EN:** To check if the connection has worken, scroll all the way down, and check for the following message:

```
SPRINGER NATURE
© Springer Nature Switzerland AG. Part of <u>Springer Nature.</u>
Not logged in · VOWB (3000134285) · <mark>Aangeboden door Arteveldehogeschool - m</mark>ediatheken (3000164451) · Vlaamse Hogenscholenraad BSL (3001335376)
· 109.133.68.157
```

## Succes

Depringer Link

NL: Nu kun je onze collectie op Springer Link raadplegen.

**EN:** Now you can access our collection on Springer Link.

Commentaar | Published: September 2000 Besluitvormingsonderzoek in de jeugdzorg Besluitvormingsonderzoek in de jeugdzorg; een reactie op het themanummer 'Besluitvorming Sections References in de jeugdzorg Samenvatting <u>J. H. L. Oud</u> 🖂 Summary Besluitvorming over uithuisplaatsing Kind en adolescent 21, 122–129(2000) Cite this article Psychodiagnostische teambesluitvorming 183 Accesses Metrics Hulpverleningscontract als alternatief Gebruik van onderzoeksgegevens Samenvatting Conclusie

Search Q Log in